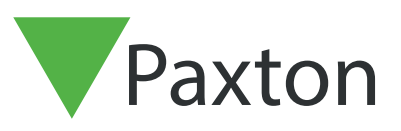

## Net2 APN-1197-SE

# Så konfigurerar man Net2:s beläggningsstyrning

#### Krav

- Net2 åtkomststyrning v 6.04 eller höger
- Kräver Net2 Pro-programvara
- Systemingenjörs- eller chefsbehörigheter
- Om inte ett envägssystem används måste avgränsningsdörrar till alla eventuella områden ha både in- och utpasseringsläsare för
- att denna funktion ska fungera korrekt
   Se < <u>www.paxton.info/720</u> > för systemkraven för persondatorer och kompatibilitetsutlåtande

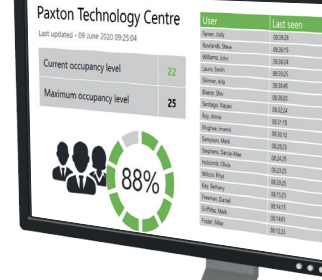

OBS: PaxLock stöds inte av denna funktionalitet.

### Om

Net2:s beläggningsstyrningsfunktion gör att man kan ange högsta tillåtna beläggningsnivå för ett visst område. Detta gör att man får kontroll över mängden personer som befinner sig på ett visst område och därmed främja social distansering.

För att kunna använda beläggningsstyrningsfunktionen måste områden och områdesgrupper konfigureras enligt beskrivning

i:- AN1023-SE Så konfigurerar man områden och områdesgrupper <<u>www.paxton.info/6335</u> >

När du har definierat områdena och grupperna i din byggnad är du redo att konfigurera beläggningsstyrningsfunktionen.

# Så aktiverar man funktionen

- 1. Öppna Net2:s konfigurationsverktyg
- 2. Välj funktionsfliken och markera rutan "Beläggningsstyrning"
- 3. Välj nu "Verkställ" för att funktionen ska aktiveras

# Net2 APN-1197-SE

| 006       | Funktioner Net2 Pro har flera funktioner som kan aktiveras som tillval. För att välja vilka funktioner som ska aktiveras, bocka i eller bocka av funktionerna som listas nedan. |           |
|-----------|----------------------------------------------------------------------------------------------------|-----------|
|           | VANNING: Um du deaktivetar en runktion som tidigate aktiverats, ronorar du alia installiningar som tidigate stalls in for denna runktion!                                       |           |
|           | ✓ Områden                                                                                                    |           |
|           |                                                                                                    |           |
|           |                                                                                                    |           |
|           | Avancerat                                                                                                    | 1977      |
|           | Multizone-inkräktare                                                                                                    | R         |
| VEVVEVVEN | Säkerhetsnedläsning                                                                                                    |           |
|           |                                                                                                    | $D \pi/$  |
|           |                                                                                                    | R         |
|           |                                                                                                    | $D_{\pi}$ |
|           |                                                                                                    | B         |
|           |                                                                                                    |           |
| V         |                                                                                                    |           |
|           |                                                                                                    |           |

- 4. Rapporter kommer automatiskt att genereras och lagras i katalogen som visas under fliken "HTMLrapporter". Om du vill ändra denna förvalda plats eller stänga av funktionen som genererar dessa rapporter går det att göra i denna flik
- 5. Du kan också ändra hur ofta HTML-rapporten ska laddas om. Standardinställningen är 15 sekunder
- 6. Om du av integritetsskyddsskäl inte vill att användartabellen ska visas i rapporten, markera rutan bredvid "Göm användartabell i rapporter"

| P Konfigurationsverktyg Net2-server                                                                                                    |            |
|----------------------------------------------------------------------------------------------------|------------|
| Funktioner Diagnostik Skrivaralternativ<br>Allmänt Databas Wiegand Nätverksenheter Net2Air Bridge HTML-rapporter E-post SMS                                                                                                    |            |
| Generera realtidsuppdaterade ClockedIn- och WhosIn-rapporter                                                                                                    |            |
| Net2 kan generera realtidsrapporter av dörr- och användaraktiviteter i HTML-format för visning i t.ex receptionens webbläsare.<br>ClockedIn html visar vilka som just nu befinner sig i byggnaden. WhosIn html visar varje användares senast dörrpassage. Båda filerna<br>kommer att placeras i följande mapp: |            |
| Sökväg:                                                                                                    |            |
| C:\Net2 Access Control\                                                                                                    |            |
| Siduppdateringsintervall (sekunder)                                                                                                    |            |
|                                                                                                    |            |
| Generera beläggningsstyrningsrapporter                                                                                                    |            |
| Du kan välja att generera HTML-rapporter i realtid för varje område som visar hur många användare som befinner sig i området och hur<br>nära beläggningsgraden är. Dessa filer kommer att sparas i följande katalog:                                                                                           | $\bigcirc$ |
| Sökväg:                                                                                                    |            |
| C:\Net2 Access Control\Occupancy Management Reports\                                                                                                    |            |
| Siduppdateringsintervall (sekunder)                                                                                                    |            |
|                                                                                                    |            |
|                                                                                                    |            |
| OK Avbryt Spara                                                                                                    | 2          |
|                                                                                                    |            |

7. När detta är klart, klicka på "Verkställ", följt av "OK" för att stänga verktyget

### Ställa in programmet

- 1. Öppna Net2 Pro-programmet
- 2. Välj "Områden" som visas i vänstra trädmenyn
- 3. I fönstret till höger, välj fliken "Beläggningsstyrning"

| VAXDESK007 - Net2 Passersystem                                                                                                    | ALPHA - ENDAST FÖR INTERNT BRUK                                                                                                    |                                                                                                    |                                                                                                    |                                                  | - 🗆 X |
|----------------------------------------------------------------------------------------------------|----------------------------------------------------------------------------------------------------|----------------------------------------------------------------------------------------------------|----------------------------------------------------------------------------------------------------|--------------------------------------------------|-------|
| <u>Fil ⊻isa G</u> âtill ⊻erktyg ⊻al <u>Hj</u> älp                                                                                                    |                                                                                                    |                                                                                                    |                                                                                                    |                                                  |       |
| 👍 Tilbaka 🔹 📄 Framåt 🔹 💽 Upp                                                                                                    | odatera 🚽 Skrivut 🤶 Hitta användare 👔 Öppna dörr                                                                                                  | 🤱 Ny användare 👻 🅒 Tidrapport 🔹                                                                      |                                                                                                    |                                                  |       |
| Tibbia - Provide Constraints of the second second | dders and Shrur & Hits användse & Opena där<br>Områden<br>Områden Läsadshnäoner Områdesgupper Belägpringstør<br>Fond<br>Kock<br>Sovern 2<br>Stude | Ry anvindee - E Tridapont -                                                                          | Marinal beliggning 10 10 10 10 10 10 10 10 10 10 10 10 10                                                                      | Boyaina Micanat<br>Nej<br>Nej<br>Ja<br>Nej<br>Ja |       |
| Net2 Funktioner 🙁                                                                                                    |                                                                                                    |                                                                                                    |                                                                                                    |                                                  |       |
| <ul> <li>Logga ut</li> </ul>                                                                                                    | Återställ                                                                                                    | Nollställningstid                                                                                    | Inaktivitetsperiod                                                                                                    |                                                  |       |
| Net2 detaljer 🔶<br>Områden                                                                                                    | Flyttar användare från valt område til utomhus Alla områden                                                                                       | Du kan nolititälla alla områden vid en<br>särskild tid när du vet att platsen kommer<br>tit unde kom | Antal timmar som en användare kan vara<br>inaktiv innan de anses inte längre befinner sig<br>på platsen i fråga<br>18 🔔 timmar |                                                  |       |
| Net2 dokumentation 🛞                                                                                                    |                                                                                                    |                                                                                                    |                                                                                                    |                                                  | Spara |

- 4. **Maximal beläggning** härifrån kan du ange maximal beläggning för ett visst område. Standardvalet är 10
- 5. **Begränsa åtkomst** Om man väljer "Ja" under "Begränsa åtkomst" nekas åtkomst till användare till området i fråga när maximal beläggning har nåtts
- 6. **Nollställ beläggningsräknare** om du är osäker på om någon inte längre befinner sig inom ett visst område men inte har stämplat ut kan du nollställa beläggningsräknaren för området i fråga med detta alternativ
- 7. **Inaktivitetsperiod** inaktiva användare för den tidsperiod som anges här kommer automatiskt att tas bort från området

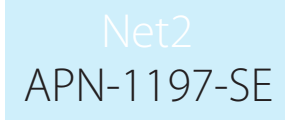

## Så tar man manuellt bort användare från område

Om du vet att en användare har lämnat ett visst område utan att ha stämplat ut kan användaren i fråga manuellt tas bort från området genom att genomföra följande:

- 1. Välj "Användare" i vänstermenyn och välj den användare du vill ta bort från ett visst område
- 2. I fönstret till höger, välj fliken "Beläggningsstyrning"
- 3. Klicka på nollställningsknappen. Då tas användaren bort från alla områden

| PANDESK007 Net2 Decementary        |                                                      |                                                                                                    |                   |
|------------------------------------|------------------------------------------------------|----------------------------------------------------------------------------------------------------|-------------------|
| PAKDESK007 * Netz Passersystem     | ALPHA - ENDAST FOR INTER                             | AT DRUK                                                                                                    |                   |
| Fil Visa Latil Verktyg Val Hjalp   | 1                                                    |                                                                                                    |                   |
| 🚑 Tilbaka + 📖 Framät + 🖸 🖸 Upp     | pdatera i 🦪 Skriv ut 🐰 Hitta                         | användare 📗 Oppna döir 🧏 Ny användare + 🤩 Tidrapport +                                                                                                    |                   |
| Vet2 Passersystem                  | Bern, Sara                                           |                                                                                                    |                   |
| Händelser                          | Förnamn                                              | Sara                                                                                                    |                   |
| Rame Care                          | Efternamn                                            | Bem                                                                                                    |                   |
| Davidsson, Johan                   | Avdelning                                            | lingen)                                                                                                    | V Nv avd.         |
| 🦉 Hansson, Jessica                 | Telefon                                              | Fax                                                                                                    | <b>y</b> = 1 - 10 |
| E Sehörighetsnivåer                | Personnummer                                         |                                                                                                    |                   |
| E Dorrar                           |                                                      | Giltig från                                                                                                    |                   |
| Umråden                            |                                                      | 24/06/2020 Gäller blisvid                                                                                                    | fare              |
| Anti-passback                      | Rehitighed Keel During date                          | See Manuel Händelsen Aldund alliabeth Anti-escale and Pallicerreisereterriser Kashallan attantifation                                                                                                    |                   |
| Marvarolista                       | - Religaningstaturning                               | In Lineary Lineares License Reduct Condensation Condition (Linear Condition Condition Condition (Condition Condition | 1                 |
| 👫 Net2 operatörer                  | Delaggningssigning                                   |                                                                                                    |                   |
|                                    | Nollställ denna användares<br>att flutta dem utombus | seläggningsstatus genom Återställ                                                                                                    |                   |
|                                    |                                                      |                                                                                                    |                   |
|                                    | Användaren är undantag                               | en från regler gällande beläggningsförvaltning                                                                                                    |                   |
|                                    |                                                      |                                                                                                    |                   |
|                                    |                                                      |                                                                                                    |                   |
|                                    |                                                      |                                                                                                    |                   |
|                                    |                                                      |                                                                                                    |                   |
|                                    |                                                      |                                                                                                    |                   |
|                                    |                                                      |                                                                                                    |                   |
|                                    |                                                      |                                                                                                    |                   |
|                                    |                                                      |                                                                                                    |                   |
|                                    |                                                      |                                                                                                    |                   |
|                                    |                                                      |                                                                                                    |                   |
|                                    |                                                      |                                                                                                    |                   |
| Not Furthering                     |                                                      |                                                                                                    |                   |
|                                    |                                                      |                                                                                                    |                   |
| Sparra anv. Badera anv.            |                                                      |                                                                                                    |                   |
| Lägg till anv.                     |                                                      |                                                                                                    |                   |
| <ul> <li>Logga ut</li> </ul>       |                                                      |                                                                                                    |                   |
|                                    |                                                      |                                                                                                    |                   |
| Net2 detaljer 🏾 🔅                  |                                                      |                                                                                                    |                   |
| Bern, Sara                         |                                                      |                                                                                                    |                   |
| För närvarande inte i<br>byggnaden |                                                      |                                                                                                    |                   |
|                                    |                                                      |                                                                                                    |                   |
| Net2 dokumentation 🛛 🗧             |                                                      |                                                                                                    |                   |
|                                    | Tabild Ha                                            | mta bild Radera bild Blockera användare Radera användare Exportera vcf                                                                                                    | Spara             |
|                                    |                                                      |                                                                                                    |                   |

## Användarundantag

Följ stegen nedan om du behöver undanta ledningspersonal eller vald personal från beläggningsstyrningen:

- 1. Välj "Användare" i trädmenyn till vänster och välj den användare du vill ta bort från ett viss område
- 2. I fönstret till höger, välj fliken "Beläggningsstyrning"
- 3. Markera rutan för "Användare är utesluten från tillgångsstyrningsregler" och klicka på "Verkställ".

# Så skapar man varningar baserat på beläggningsnivå

- 1. Kontrollera att du kan se "**Utlösare och åtgärder**" i vänstermenyn genom att välja "**Visa**" och ` "Utlösare och åtgärder"
- 2. Välj menyn "Utlösare och åtgärder" i trädmenyn

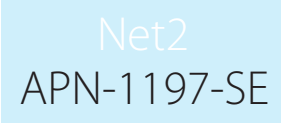

## 3. Välj knappen "Lägg till"

4. Välj "När en viss beläggningsnivå nås inom ett visst område..."

| Visa Gåtil Verktyg Val Hjälp<br>■ Tilbaka • 🛋 Framåt • 🔀                                                                                                    | Uppdatera  🦪 Skriv ut 🤶 Hitta användare 👔                                                                               | Oppina dóin 🧏 Ny användare + 🕒 Tidrapport +                                                                                                    |     |
|----------------------------------------------------------------------------------------------------|----------------------------------------------------------------------------------------------------|----------------------------------------------------------------------------------------------------|-----|
| Net2 Passersystem                                                                                                    | Triggningar och händelser                                                                                               |                                                                                                    |     |
| Användare                                                                                                    | Regelnamn Typ                                                                                                    | Nar ar regeln aktiv                                                                                                    |     |
| 👷 Björk, Sara<br>🧕 Davidsson, Johan                                                                                                    |                                                                                                    |                                                                                                    |     |
| 🧕 Hansson, Jessica<br>Sehörighetsnivåer                                                                                                    |                                                                                                    |                                                                                                    |     |
| Sidschema                                                                                                    |                                                                                                    |                                                                                                    |     |
| Områden                                                                                                    |                                                                                                    |                                                                                                    |     |
| Triggningar och händelser                                                                                                    |                                                                                                    |                                                                                                    |     |
| Närvarolista                                                                                                    |                                                                                                    |                                                                                                    |     |
| Ret2 operatorer                                                                                                    |                                                                                                    |                                                                                                    |     |
|                                                                                                    |                                                                                                    | Triggningar och händelser X                                                                                                    |     |
|                                                                                                    |                                                                                                    | Från                                                                                                    |     |
|                                                                                                    |                                                                                                    | Välj typ av händelse som ska aktivera denna regel                                                                                                    |     |
|                                                                                                    |                                                                                                    |                                                                                                    |     |
|                                                                                                    |                                                                                                    | När en användare bevijas tiltväde<br>När en användare nekas tiltväde                                                                                                    |     |
|                                                                                                    |                                                                                                    | Nei kot/bicka använda<br>Vid dubelsresentation av giftig tag/kot<br>Nei en förstungen blere visies ung vid en dörr                                                                                                    |     |
|                                                                                                    |                                                                                                    | När inbrottalamet är filärkopplat                                                                                                    |     |
|                                                                                                    |                                                                                                    | Nar en oppnaknapp aktiveras<br>När dönklockeknappen aktiveras                                                                                                    |     |
|                                                                                                    |                                                                                                    | När en ingåra på en reläcentral deaktiverss<br>När en systeminstalhing ändras                                                                                                    |     |
|                                                                                                    |                                                                                                    | Nar en dorricentral agri offitine<br>Nar en dórricentral går onfine                                                                                                    |     |
|                                                                                                    |                                                                                                    | Nar en relisioentral gâr online<br>Na brandamet aktiveras                                                                                                    |     |
|                                                                                                    |                                                                                                    | Nar okar sam aktivera på oktionerra<br>När ett tidschema blir aktivt<br>När ett tidschema blir naktivt                                                                                                    |     |
|                                                                                                    |                                                                                                    | Nër sakenhetmediarring ër aktiverad<br>Nër sakenhetmediarring ër aktive<br>Nër ba betiverbu i velkares                                                                                                    |     |
| Net2 Funktioner 🌣                                                                                                    |                                                                                                    | Na sigu doministrati indenasia<br>Na kritiski. betaristatu indenasi<br>Efter 20 felaktiga knapptiyokningar                                                                                                    |     |
| <ul> <li>Lägg till ny regel</li> <li>Logga ut</li> </ul>                                                                                                    |                                                                                                    | Vid en specifik tolponkt<br>Statt nu<br>Nite av hindular størt i Nar2 Entre mittemat                                                                                                    |     |
|                                                                                                    |                                                                                                    | Nor en sarskild belaggningtnivé nás nom et visst område                                                                                                    |     |
| Net2 detaljer 🔊                                                                                                    |                                                                                                    |                                                                                                    |     |
|                                                                                                    |                                                                                                    |                                                                                                    |     |
| Net2 dokumentation 🐇                                                                                                    | Line M. Deduc Defense                                                                                                   |                                                                                                    | C   |
|                                                                                                    | Tubb w Trans usalara                                                                                                    |                                                                                                    |     |
|                                                                                                    |                                                                                                    |                                                                                                    |     |
| PAXDESK007 - Net2 Passersystem<br>Vira 요청 제 Verktyg Val Hjäp                                                                                                    | ALPHA - ENDAST FÖR INTERNT BRUK                                                                                         |                                                                                                    |     |
| PAXDESK007 - Net2 Passersystem<br>Vica Gåtil Verktyg Val Hjälp<br>Tilbaka - Experiment - C<br>Net2 Passersystem                                                                                                    | n ALPHA - ENDAST FÖR INTERNT BRUK                                                                                       |                                                                                                    |     |
| PAXDESK007 - Net2 Passersystem<br>Viria Qià til Verktyg Val Hjillo<br>Tillbaka - Passersystem<br>Mic2 Passersystem<br>Mic2 Passersystem<br>Mic2 Passersystem                                                                                                    | n ALPHA - ENDAST FÖR INTERNT BRUK<br>Uppdates Stativ 2 Hitta smändase<br>Triggninger och händelser<br>Regehann Typ      | Oppna dör <ul> <li>Ny användas +</li> <li>Tidaspot +</li> </ul>                                                                                                    | - 0 |
| PAXDESK007 - Net2 Passersystem<br>Yita Qi Ati Yerkiya Yel Hjelo<br>Tilbaka - Fromd - C<br>Net2 Passersystem<br>Mindelser<br>& Anvindase<br>& Anvindase<br>& Tidschera<br>& Tidschera                                                                                                    | ALPHA - ENDAST FÖR INTERNT BRUK<br>Uppdatea 🦪 Skiv u 🤰 Hitta användase 👔<br>Träggninger och händelser<br>Regenann Typ   | Oppina dör <ul> <li>Ny användase •</li> <li> <li>Tidrappot •</li> <li> <li>Nik är ingeln aktiv         </li> </li></li></ul> <ul> <li>Nik är ingeln aktiv</li> </ul> <ul> <li>Nik är ingeln aktiv</li> </ul> <ul> <li> </li> <li> </li> <li> </li> <li> </li> <li> </li> <li> </li> <li> </li> <li> </li> </ul> <ul> <li> </li> <li> </li> <li> </li> <li> </li> <li> </li> <li> </li> <li> </li> </ul> </td <td></td>                                                                                                    |     |
| 20/DESK007 - Net2 Passersystem<br>Gia Gâtil Verkog Val Hisko<br>Titaba Frimit - €<br>Net2 Passersystem<br>Hindeler<br>Behörgletarkvåe<br>Sehörgletarkvåe<br>Diara<br>Diara                                                                                                    | ALPHA - ENDAST FÖR INTERNT BRUK<br>Uppdatea 🦪 Stativ & 🎗 Hitta användase 👔<br>Triggninger och händelser<br>Regehann Typ | Opena dör <ul> <li>Ny användse •</li> <li>Tidrapot •</li> </ul>                                                                                                    |     |
| AXDESK007 - Net2 Passersystem<br>Gas Gått Verking Val Hisko<br>Titbala - Constraints - Constraints<br>Handeler<br>Anvirdaler<br>Sekolgoterskel<br>Diara<br>Orara<br>Orara<br>Manual Anvirdaler<br>Diara<br>Diara - Mithania<br>Manual Anvirdaler<br>Manual Anvirdaler<br>Manu                                                                                                    | ALPHA - ENDAST FÖR INTERNT BRUK                                                                                         |                                                                                                    |     |
| PAXDESK007 Net2 Passersystem<br>Vise Båld Verlag Val Halo<br>Tabala • Finals • C<br>Anvärdse<br>Anvärdse<br>Anvärdse<br>Danse<br>Danse<br>Danse<br>Danse<br>Danse<br>Danse<br>Angestach<br>Responder<br>Responder                                                                                                    | ALPHA - ENDAST FÖR INTERNT BRUK                                                                                         | Dopma dorr     Q. Ny anvandase + C Totacepost +                                                                                                    |     |
| PAUDESK007 Net2 Passersystem<br>Sala - Finals - C<br>Hadde - Finals - C<br>Madde - Anvirolate<br>Anvirolate<br>Anvirolate<br>Database<br>Database<br>Database<br>Database<br>Database<br>Database<br>Magazia chandeler<br>Responter<br>Navadase<br>Net2 Qeador                                                                                                    | ALPHA - ENDAST FÖR INTERNI BRUK                                                                                         | Oppna dør <ul> <li>Ny användas +</li> <li>Tidaepot +</li> </ul>                                                                                                    |     |
| 24/DESK007 - Net2 Passersystem<br>(as Qâtul Verlag Val Halo<br>Tabala - Finalta - C<br>Anvirdes<br>Anvirdes<br>Anvirdes<br>Diran<br>Diran<br>Diran<br>Diran<br>Diran<br>Diran<br>Diran<br>Diran<br>Diran<br>Antipoton<br>Reportent<br>Reportent<br>Re                                                                                                    | ALPHA - ENDAST FÖR INTERNI BRUK                                                                                         | Oppna dor: <ul> <li>Nië ài regen aktr</li> <li>Nië ài regen aktr</li> <li>Italian</li> <li>Italian<td></td></li></ul>                                                                                                    |     |
| 24/DESK007 - Net2 Passersystem<br>(ina Gâtul Vering Val Hisko<br>Tabala - Finalta - C<br>Anvindee<br>Anvindee<br>Anvindee<br>Anvindee<br>Dirara<br>Dirara<br>Dirara<br>Dirara<br>Dirara<br>Dirara<br>Dirara<br>Dirara<br>Mayaodata<br>Rapote<br>Navaodata<br>Navaodata                                                                                                    | ALPHA - ENDAST FÖR INTERNI BRUK                                                                                         | Oppma dor: <ul> <li>Nix is regeln aktiv</li> <li>Nix is regeln aktiv</li> <li>Initial is a regeln aktiv</li> <li>Initial is a re</li></ul>                                                                                                    |     |
| WXDESK007 - Net2 Passersystem       Vira (jäst)       Vira (jäst)                                                                                                    | ALPHA - ENDAST FÖR INTERNI BRUK                                                                                         | Opping dar               Nie är regeh aktiv                                                                                                    |     |
| AXXDESX007 - Net2 Passensystem<br>(ina Gâtil Verlag Val Bible<br>Titbata - Tranti - C<br>Net2 Passensystem<br>Hindretter<br>Pachogeternikee<br>Diritorens<br>Diritorens<br>Diritorens<br>Diritorens<br>Diritorens<br>Diritorens<br>Diritorens<br>Diritorens<br>Margontens<br>Responter<br>Responter<br>Net2 operativer                                                                                                    | ALPHA - ENDAST FÖR INTERNI BRUK                                                                                         | Oppna dör:               Nar är regeh aktv                  Iniggninger och händelser               X           När en sänskild beläggpingsnivå nås inom ett visst område                                                                                                    | - 0 |
| AXXOESK007 - Net2 Passenystem<br>files Gali Verking Val Hibb<br>Tittbate - Conservation<br>(etc) Passervation<br>4 Andream<br>Britchoma<br>Constance<br>Constance<br>Const   | ALPHA - ENDAST FÖR INTERNI BRUK                                                                                         | Opena der: <ul> <li>Nie ist regeh aktv</li> <li>Nie ist regeh aktv</li> <li>Nie ist regeh aktv</li> <li>Nie ist regeh aktv</li> <li>Nie ist regeh aktv</li> <li>Nie ist regeh aktv</li> <li>Viel für die der state akteur was akteur</li> <li>Viel für die der state akteur</li> <li>Viel für die der state akteur</li> </ul>                                                                                                    | - 0 |
| AXXOESK007 - Net2 Passensystem<br>for Gibild Verlagy Val Hibb<br>Tittbata - III Frank - C<br>Interface<br>Amarina - C<br>Behologitation<br>Districtions<br>Districtions<br>D                                                                                                    | n ALPHA - ENDAST FÖR INTERNI BRUK                                                                                       | Opena der: <ul> <li>Nie ist regeh aktr.</li> <li>Nie ist regeh aktr.</li> <li>Nie ist regeh aktr.</li> <li>Nie ist regeh aktr.</li> <li>Välj för vika dörra och anräden derna regel gäler.</li> <li>Välj för vika dörra och anräden derna regel gäler.</li> <li>Välj för vika dörra och anräden derna regel gäler.</li> <li>Välj för vika dörra och anräden derna regel gäler.</li> <li>Välj för vika dörra och anräden derna regel gäler.</li> <li>Välj för vika dörra och anräden derna regel gäler.</li> <li>Välj för vika dörra och anräden derna regel gäler.</li> <li>Välj för vika dörra och anräden derna regel gäler.</li> <li>Välj för vika dörra och anräden derna regel gäler.</li> <li>Välj för vika dörra och anräden derna regel gäler.</li> <li>Välj för vika dörra och anräden derna regel gäler.</li> <li>Välj för vika dörra och anräden derna regel gäler.</li> <li>Välj för vika dörra och anräden derna regel gäler.</li> <li>Välj för vika dörra och anräden derna regel gäler.</li> <li>Välj för vika döra och anräden derna regel gäler.</li> <li>Välj för vika döra och anräden derna regel gäler.</li> <li>Välj för vika döra och anräden derna regel gäler.</li> <li>Välj för vika döra och anräden derna regel gäler.</li> <li>Välj för vika döra och anräden derna regel gäler.</li> <li>Välj för vika döra och anräden derna regel gäler.</li> <li>Välj för vika döra och anräden derna regel gäler.</li> <li>Välj för vika döra och anräden derna regel gäler.</li> <li>Välj för vika döra och anräden derna regel gäler.</li> <li>Välj för vika döra och anräden derna regel gäler.</li> <li>Välj för vika döra och anräden derna regel gäler.</li> <li>Välj för vika döra och anräden derna regel gäler.</li> <li>Välj för vika döra och anräden derna regel gäler.</li></ul> |     |
| AXDESX007 - Net2 Passenystem<br>ira Gisti Verking Val Hibb<br>Titbaka - mig Frank -<br>ira Passenystem<br>Handden<br>Beksinghermiden<br>Omdern<br>Omdern<br>Omdern<br>Magnete<br>Handden<br>Handden<br>Handden<br>Handden<br>Handden<br>Handden<br>Handden<br>Handden<br>Handden<br>Handden<br>Handden<br>Handden<br>Handden<br>Handden<br>Handden<br>Handden                                                                                                    | n ALPHA - ENDAST FÖR INTERNI BRUK                                                                                       | Opena der:               Nie is regeh altr           Nie is regeh altr          Nie is regeh altr:         Nie is regeh altr:         Viel für viela direr och ninkden derna regel giller          Viel für viela direr och omidden derna regel giller          Viel für viela direr och omidden derna regel giller          Viel für viela direr och omidden derna regel giller                                                                                                    |     |
| AXXDESK007 - Net2 Passenystem<br>fra Gild Verlag Val Hibb<br>Titbata - 100 Frank - 200<br>Held Observation<br>Amount of the second of the second<br>Amount of the second of the second of the second<br>Titbathema<br>Dimiden<br>Dimiden<br>D                                                                                                    | n ALPHA - ENDAST FÖR INTERNI BRUK                                                                                       | Opena der: <ul> <li></li></ul>                                                                                                    |     |
| AXXDESK007 - Net2 Passenystem<br>fra Gild Verlog Val Bibb<br>Tittada - titty Frank -<br>Et Passenystem<br>Hinddher<br>Dirachena<br>Dirachena<br>Di | ALPHA - ENDAST FÖR INTERNI BRUK                                                                                         | © Opena der: <ul> <li></li></ul>                                                                                                    |     |
| WXDESK007 - Net2 Passersystem<br>(rise Gâtel Verlage Val Bible<br>Titbala + titig Trank +<br>Parloader<br>Parloader                                                                                                    | ALPHA - ENDAST FÖR INTERNT BRUK                                                                                         | © Opena der <ul> <li></li></ul>                                                                                                    |     |
| PAUCIESKUO7 - Net2 Passersystem<br>Yea Gâli Verby Va Hibb<br>Tibola - Charles Verby<br>Madden & Anvidden<br>Anvidden & Anvidden<br>Diskolens<br>Diskolens<br>Diskolens<br>Diskolens<br>Diskolens<br>Diskolens<br>Markan & Anvidden<br>Diskolens<br>Diskolens<br>Markan & Anvidden<br>Markan & Anvidden<br>Markan & Anvi                                                                                                    | ALPHA - ENDAST FÖR INTERNT BRUK                                                                                         | Opprin dör <ul> <li>Nie är regeh alt/             </li> <li> </li> <li> </li></ul>                                                                                                    |     |
| PXXDESX007 - Net2 Passensystem<br>Yee (3 kill Verhyd Val Bibb)<br>Titbala • Lifer (1994)<br>Net2 Passensystem<br>Deficiolystemidel<br>Deficiolystemidel<br>De                                                                                                    | ALPHA - ENDAST FÖR INTERNT BRUK                                                                                         | Opprin dör       Nie är regeln skör         Nie är regeln skör                                                                                                    |     |
| PXXDESX007 - Net2 Passenystem<br>Vice Båll Verby Va Bibb<br>Titbala • Lift Findl • D<br>Net2 Passenystem<br>D Höndelin 2<br>D Arringdas<br>D Darbon<br>D Titbaltens<br>D Titbaltens<br>D Ti                                                                                                    | ALPHA - ENDAST FÖR INTERNT BRUK                                                                                         | Opprin dor <ul> <li>Nik is regeln altiv         </li> <li></li></ul>                                                                                                    |     |
| PAUCIESKUO7 - Net2 Passenystem<br>Yea Gâli Verby Va Bibb<br>Tabata - Crimel - C<br>Net2 Passenystem<br>Mindeler<br>2 Anviader<br>2 Anviade                                                                                                    | ALPHA - ENDAST FÖR INTERNT BRUK                                                                                         | Oppran derr       I blagpein aller         Nit är trigden aller       I blagpeiniger och händeleer         Vij för vilka döring och nörden derran sigel gjälst       I blagtet met die blaggeiningen och händeleer         Vij för vilka döring och nörden derran sigel gjälst       I blagtet met die blaggeiningen och händeleer         Vij för vilka döring och nörden derran sigel gjälst       I blagtet met die blaggeiningen och händeleer         Vij för vilka döring och nörden derran sigel gjälst       I blagtet met die blaggeiningen och händeleer         Vij för vilka döring och nörden derran sigel gjälst       I blagtet met die blaggeiningen och händeleer         Vij för vilka döring och närdeleer       I blagtet met die blaggeiningen och händeleer         Vij för vilka döring och närdeleer       I blagtet met die blaggeiningen och händeleer         Vij för vilka döring och närdeleer       I blagtet met die blaggeiningen och händeleer         Vij för vilka döring och närdeleer       I blagtet met die blaggeiningen och närdeleer         Vij för vilka döring och närdeleer       I blagtet met die blaggeiningen och närdeleer         Vij för vilka döring och närdeleer       I blagtet met die blaggeiningen och närdeleer         Vij för vilka döring och närdeleer       I blagtet met die blaggein die blaggein die blaggein die blaggein die blaggein die blaggein die blaggein die blaggein die blaggein die blaggein die blaggein die blaggein die blaggein die blaggein die blaggein die blaggein die blaggein die blaggein die blaggein die blaggein                                                                                                    |     |
| PAXOLSXXXX - Net2 Passensystem<br>Yes Bâkî Yerkiya Vel Bibli<br>Tebata - Frenk - O<br>Mez Pasresystem<br>Hindeler<br>Beholgehartwicke<br>Dicket mail<br>Dicket mail<br>Dicket mai                                                                                                    | ALPHA - ENDAST FÖR INTERNT BRUK                                                                                         | Opena doll     Nit ist regels aldri     Nit ist regels aldri     Nit ist regels aldri     Nit ist regels aldri     Nit ist regels aldri     Nit ist regels aldri     Nit ist regels aldri     Nit ist regels aldri     Nit ist regels aldri     Nit ist regels aldri     Arboy:     Vestalit                                                                                                    |     |
| PRACIESKOOT - Net2 Passenystem<br>Yes Bâti Yeekyo Val Bibb<br>Tabata - Front - O<br>Net2 Pastersystem<br>Bahold patternike<br>Bahold patternike<br>Bahold patternike<br>Bahold patternike<br>Charles<br>Bahold patternike<br>Charles<br>Bahold patternike<br>Charles<br>Charles<br>Maryaodia<br>Rapote<br>Net2 operative<br>Net2 operative<br>Net2 funktione<br>Autority<br>Charles<br>Charles<br>Cha                                                                                                    | ALPHA - ENDAST FÖR INTERNI BRUK                                                                                         | Corera dira                                                                                                    |     |
| PACOLSSION - Met2 Passenystem<br>Yaa Gahat Verkey Val Biak<br>Tabata - Transf - O<br>Mar 2 Passenystem<br>Backsdarensa<br>Doine<br>Doine<br>Doine<br>Charlona<br>Doine<br>Charlona<br>Doine<br>Charlona<br>Doine<br>Charlona<br>Doine<br>Charlona<br>Doine<br>Charlona<br>Charlona<br>Mar 2 Passa<br>Reporter<br>Navosta<br>Reporter<br>Navosta<br>Reporter<br>Navosta<br>Reporter<br>Navosta<br>Reporter<br>Mar 2 pastorer<br>Navosta<br>Reporter<br>Navosta<br>Reporter<br>Navosta<br>Reporter<br>Navosta<br>Reporter<br>Navosta<br>Reporter<br>Navosta<br>Reporter<br>Navosta<br>Reporter<br>Navosta<br>Reporter<br>Navosta<br>Reporter<br>Navosta<br>Reporter<br>Navosta<br>Reporter<br>Navosta<br>Reporter<br>Navosta<br>Reporter<br>Navosta<br>Reporter<br>Reporter<br>Reporte                                                                                                    | ALPHA - ENDAST FÖR INTERNI BRUK                                                                                         | Openador               Interventional                  Interventional               Interventional                 Interventional               Interventional                 Interventional </td <td></td>                                                                                                    |     |
| PAXOLISSION - Met2 Passenystem<br>Yaa Gibiti Verlay Val Hish<br>Tabala - Provide<br>Hindeler<br>Behröghenrikken<br>Done<br>Done                                                                                                    | ALPHA - ENDAST FÖR INTERNI BRUK                                                                                         | Perneder                                                                                                    |     |
| PACOLSSION - Me22 Passensystem<br>Yata Bisht Verky Val Hish<br>Tabata - Transformation<br>Mar 2 Passensystem<br>Passate<br>Passate<br>Diske<br>Diske<br>Disket<br>Disket                                                                                                    | ALPHA - ENDAST FÖR INTERNI BRUK                                                                                         | Ratt definite regist all gant for<br>Consider Register all register all<br>Ne is register all                                                                                                    |     |
| PAXOLSX007 - Ne22 Passensystem Yea Båkil Verkigv Val Biblio TRibada - Carl Tringeringa coh handeler Behörden Behörden Be                                                                                                    | ALPHA - ENDAST FÖR INTERNI BRUK                                                                                         | Operative       Important         Na ar regine altr             Na ar regine altr             Important             Na ar regine altr             Important             Important <td></td>                                                                                                    |     |
| PACOLISSOOT - Ne22 Passensystem Vita Galati Verkiyo Val Hisio Tabata • () Trank • () Ne2 Passengutem Hisiokien Dema Bachtighermidien Dema Dema Dema Dema Dema Dema Dema Dema                                                                                                    | ALPHA - ENDAST FÖR INTERNI BRUK                                                                                         | Race definition reception bits         Recent diff         Nix is regetable                                                                                                    |     |

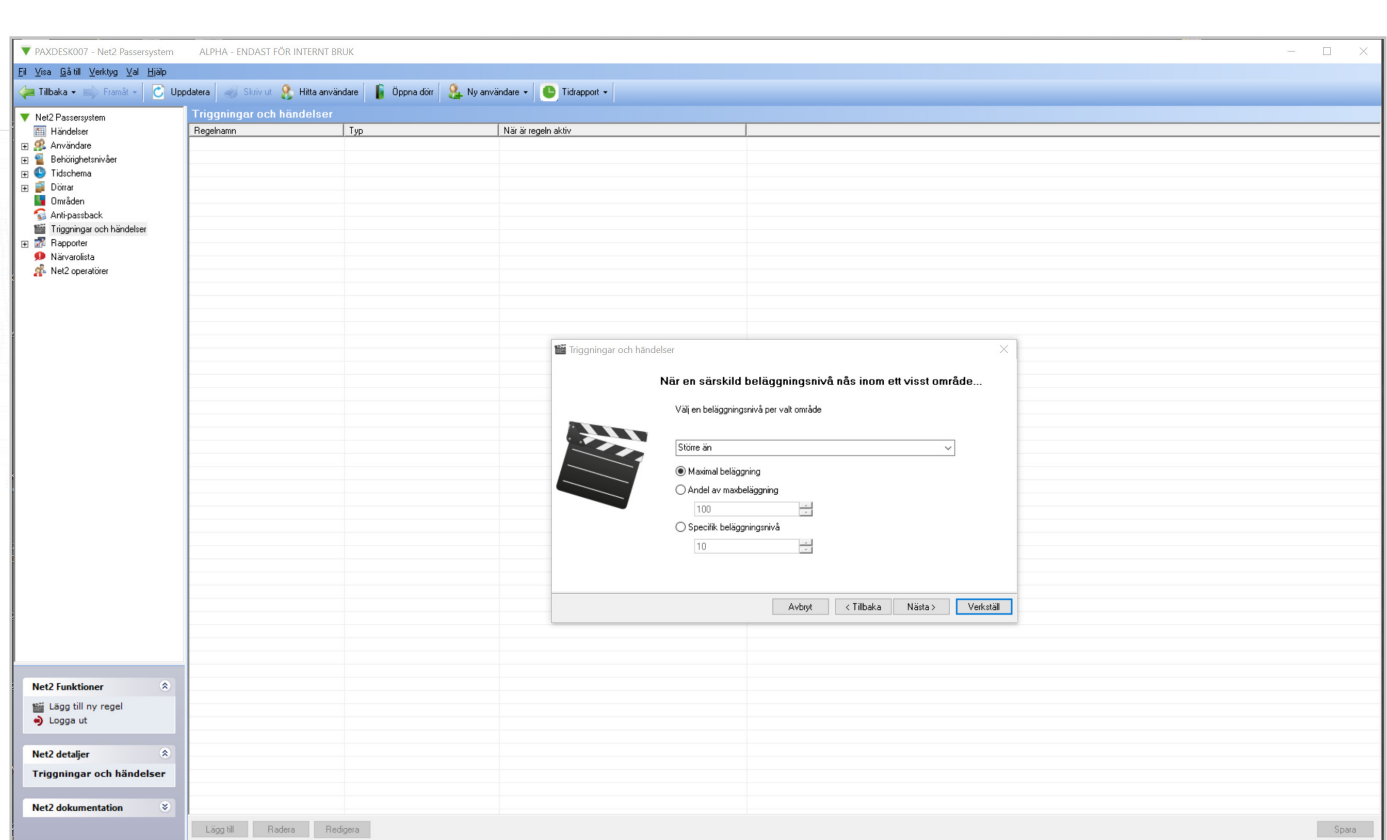

#### 6. Välj kriterium för beläggningsnivån för att utlösa åtgärden

#### 7. Välj när regeln ska vara aktiv

| Partergreen Ander ander Ander Ander |
|----------------------------------------------------------------------------------------------------|
|                                                                                                    |
| unktioner ©<br>gg till ny regel<br>gga ut<br>etaljer ©                                                                                                    |

APN-1197-SE

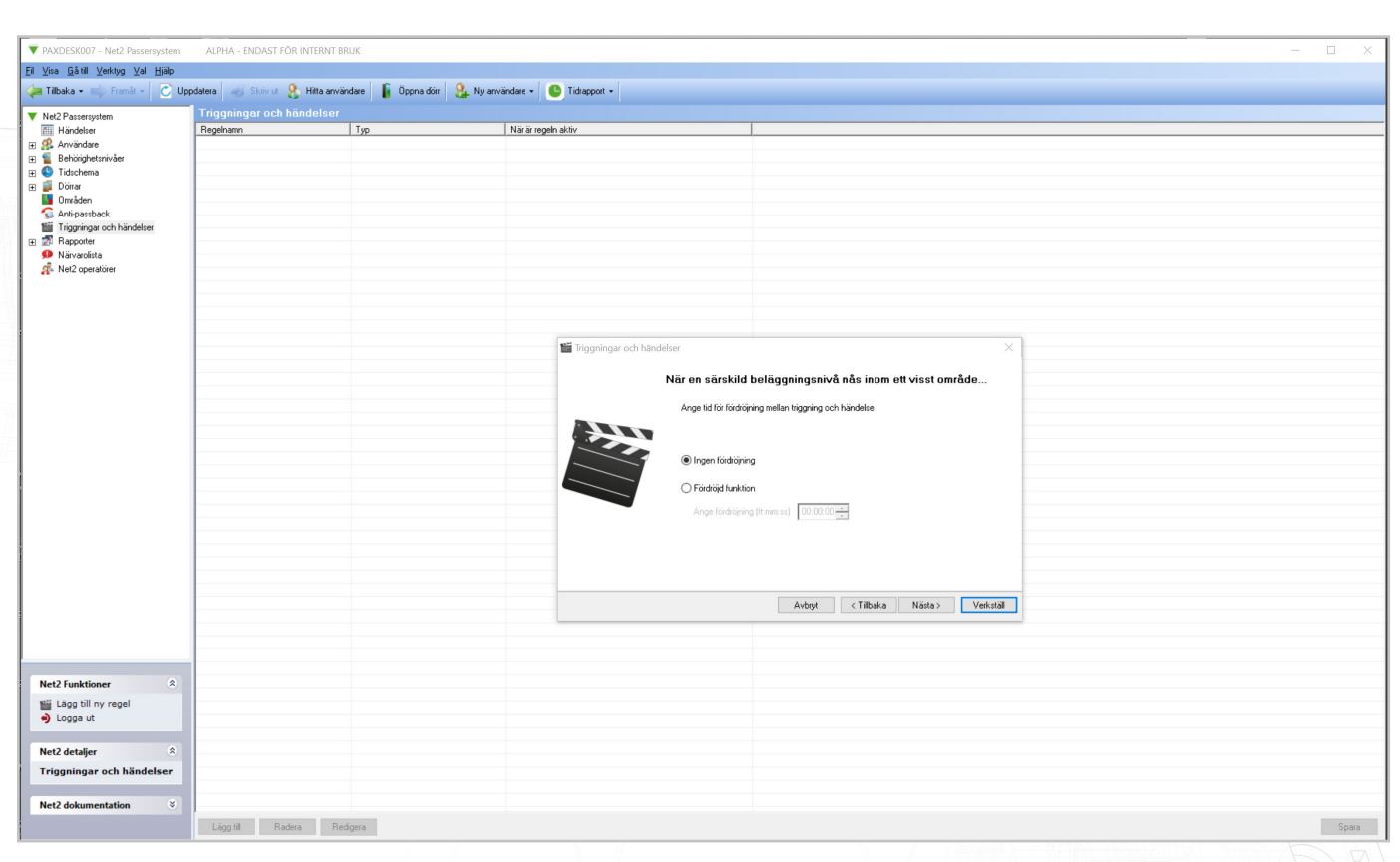

8. Välj om du vill ha en tidsfördröjning mellan utlösare och åtgärd(er)

#### 9. Välj till sist den åtgärd du vill ska genomföras

| addar     Top     Nor a regist datar       indirection     Top     Nor a regist datar       indirection     Indirection     Indirection       indirection     Indirection     Indirection       indirection     Indirection     Indirection       ipped and     Indirection     Indirection       ipped and     Indirection     Indirection |                                                                                                    |                                                                                                    |
|----------------------------------------------------------------------------------------------------|----------------------------------------------------------------------------------------------------|----------------------------------------------------------------------------------------------------|
| unktioner R                                                                                                    | ne uceen regentation<br>Anvindere regentation<br>Beholighetanvõer<br>Tächtema Düne<br>Düne<br>Düne<br>Düne<br>Düne<br>Düne<br>Tächtema Düne<br>Tächtema Düne<br>D | yp       rote angene served         Image: Species of the served of the served of the serv |
| eraller                                                                                                    |                                                                                                    |                                                                                                    |

10. När detta är klart, välj "Slutför"

APN-1197-SE

OBS: beläggningsstyrningsfunktionerna kräver att det finns en anslutning till Net2-servern. Om denna anslutning avbryts kommer alla dörrcentraler att fortsätta köra behörighetsbaserat enligt standardinställningen.

# HTML-rapport över beläggningsstyrning

När beläggningsstyrningsfunktionen har konfigurerats kommer Net2 att generera en separat HTMI-rapport för varje område. Den förvalda sökvägen för dessa rapporter är:

C:\Net2 Access Control\Occupancy Management Reports\[AREA NAME].html

För att se HTML-rapporter, kopiera rapportens sökväg och klistra in i webbläsares webbadressfält.

Kolumnen "Senast sedd" visas när användaren senast sågs av systemet i detta område. Om användaren ses i något annat område kommer de att läggas till i området i fråga och automatiskt tas bort från det område de lämnat.

| Paxton Technology Centre<br>Dernière mise à jour - 9 juin 2020 09:25:04 |    |  |  |
|-------------------------------------------------------------------------|----|--|--|
| Niveau d'occupation actuel                                              | 22 |  |  |
| Niveau d'occupation maximum                                             | 25 |  |  |
| 88%                                                                     |    |  |  |

| Utilisateur         | Vu pour la dernière fois |
|---------------------|--------------------------|
| Nadon, Bernard      | 08:39:28                 |
| Garnier, Carolus    | 08:36:15                 |
| Toussaint, Fontanna | 08:38:24                 |
| Laurent, Sofia      | 08:39:25                 |
| Dupont, Garen       | 08:38:45                 |
| Boucher, Stella     | 08:38:20                 |
| Moreau, Kristin     | 08:32:24                 |
| Dubois, Frenne      | 08:31:15                 |
| Bonnet, Inge        | 08:30:10                 |
| Chastain, Lisa      | 08:28:25                 |
| Renaud, Tilda       | 08:24:25                 |
| Allemand, Vachel    | 08:23:25                 |
| Granger, Karin      | 08:20:25                 |
| LaRue, Grant        | 08:15:25                 |
| Vernier, Marcel     | 08:14:15                 |
| Lyon, Lisette       | 08:14:01                 |
| Beaufort, Quincy    | 08:12:33                 |